**OFFICIAL** 

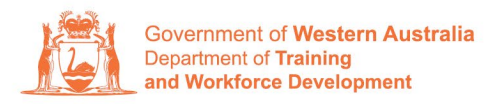

Apprenticeship Office

# How to Suspend/Unsuspend a Training Contract – User Guide – Employers

To submit a Suspension/Lift Suspension

## A. To submit a training contract suspension.

1. Log in to the WAAMS portal.

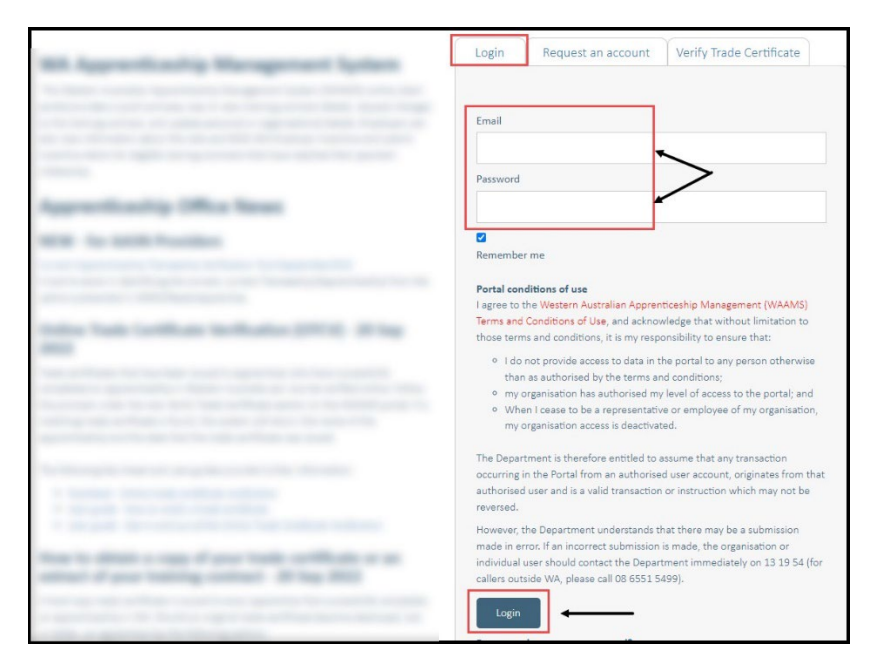

2. On the WAAMS home page under **My Permissions**, check that you have **Training Contract Change (TCC)** user access. This allows you to submit training contract changes.

|                                       | Organisation                                                                                                    | Contracts                                                                              | Incoming Training Contracts                                                                                            | Employer Incentives                                                                         | Reengagement Incentive                                                                         | 4                                                                                                    | € Log out                                 |  |  |
|---------------------------------------|----------------------------------------------------------------------------------------------------|----------------------------------------------------------------------------------------|----------------------------------------------------------------------------------------------------|---------------------------------------------------------------------------------------------|------------------------------------------------------------------------------------------------|----------------------------------------------------------------------------------------------------|-------------------------------------------|--|--|
| Home / Organisation                   |                                                                                                    |                                                                                        |                                                                                                    |                                                                                             |                                                                                                |                                                                                                    | yer 🕸 <u>Profile</u>                      |  |  |
| W/<br>The option<br>Orga<br>Creation  | WAMS Menu<br>WAAMS portal allow<br>ons at the top of this<br><b>inisation Tab</b><br>te and edit your orgo<br>organisations who a | <b>Options</b><br>vs you to manay<br>s page.<br>panisation's deta<br>re eligible for e | ge your training contracts, employer<br>ails including assigning portal users a<br>molover incentives), and manage Fir | incentives and organisation<br>nd contacts, upload training<br>nancial Administrator access | details by clicking on the menu<br>g plans and enrolment evidence                              | My Permissions<br>Financial Admin<br>Organisation commin<br>Cropolitation fincentive<br>Infaining Contract Cl | ) 💮<br>(EIS) User Ə<br>hange (TCC) User Ə |  |  |
| Cont<br>View<br>susp<br>inclu<br>appr | tracts Tab<br>y your organisation's<br>ensions, terminatio<br>iding any outstandir<br>oved incentive clain                        | s training contra<br>ns, changes to f<br>ng tasks/documo<br>ns.                        | cts, make training contract changes<br>XTO; record changes to worksite loca<br>entation required before you can cla    | (TCCs) eg. update apprentic<br>tions and view your eligibili<br>im your incentives; view an | e/trainee's details, submit<br>ty for employer incentives<br>d claim incentives; and view your | Organisation<br>Bulk Contract Change<br>your Enrolment Evidence Upload<br>Manage Financial Administrators     |                                           |  |  |

\*If there is a red cross next to this user type, rather than a green tick, you will need to update your user access. Please refer to the <u>WAAMS user access levels – User Guide</u>

3. Click on the **Contracts** tab.

| Organisation                                      | Contracts                   | Incoming Training Contracts            | Employer Incentives          | Reengagement Incentive          | AO Testing                                                                                        | 🗭 Log out         |
|---------------------------------------------------|-----------------------------|----------------------------------------|------------------------------|---------------------------------|---------------------------------------------------------------------------------------------------|-------------------|
| Home / Organisati                                 | on                          |                                        |                              | Tapatha Dang Talihig Pul        | @ Employer                                                                                        | Øs <u>Profile</u> |
| WAAMS Menu                                        | Options                     |                                        |                              |                                 | My Permissions                                                                                    |                   |
| The WAAMS portal allo<br>options at the top of th | ws you to manag<br>is page. | e your training contracts, employer    | incentives and organisation  | details by clicking on the menu | <ul> <li>Financial Admin</li> <li>Organisation Admin</li> <li>Employer Incentive (EIS)</li> </ul> | 0<br>0<br>User 0  |
| Organisation Tab<br>Create and edit your or       | ganisation's deta           | ils including assigning portal users a | nd contacts, upload training | plans and enrolment evidence    | <ul> <li>Training Contract Change</li> </ul>                                                      | e (TCC) User      |

4. (a) Select the Training Contract you want to make changes to, by clicking on theicon on the left-hand side of the table.

|            | Organisation                                                                                                    | Contracts                                                                                                    | Incom                                        | ing Training Contracts                                                                                                    | Employer                                              | Incentives      | Reengagement Ir   | ncent | tive          | <b>å</b>    |         | 🕞 Log out            |         |
|------------|----------------------------------------------------------------------------------------------------|----------------------------------------------------------------------------------------------------|----------------------------------------------|----------------------------------------------------------------------------------------------------|-------------------------------------------------------|-----------------|-------------------|-------|---------------|-------------|---------|----------------------|---------|
| <u>C</u> e | Home / Contracts                                                                                                    |                                                                                                    |                                              |                                                                                                    |                                                       | Į               | 1                 | -     |               | @ Emple     | wer     | O <sup>o</sup> Profi | ile     |
| Activ      | wing User Guides pro<br>How to Assign (transfer)<br>another employer<br>How to Change Apprenti-<br>How to Change Apprenti-<br>How to Change Causifica<br>How to Change Worksite<br>Ve Training Co<br>turn options and report<br>a column header and of | wide steps on how<br>your training Contract<br>cc/Trainee Name<br>cc Type and Hours<br>ton and RTO<br>Location<br>Dontracts<br>ts View all Trai<br>drop it here to grou | v to make<br>to<br>ning Contr<br>p by that d | training contract changes:<br>• How to Extend your training or<br>period<br>• How to change your Employm<br>• How to change out Employm<br>• How to change Other Contract<br>How to change Other Contract<br>racts<br>column | ontract or Probat<br>ent Arrangement<br>t Information | tion<br>t       |                   |       |               | Vie         | w all ' | Training Cor         | ntracts |
|            | ContectID                                                                                                    | Status                                                                                                    | -                                            | Apprentice                                                                                                    | <b>T</b>                                              | RTO             |                   | -     | Start Dat 🛓 🔻 | Expiry Date | -       | End Date             | -       |
| 0          | 117124571                                                                                                    | Active                                                                                                    |                                              | Kirsha Bella-Rose Quinn                                                                                                    | ,                                                     | McDonald's Aust | tralia Ltd(90820) | ,     | 21 Jul 2022   | 21 Jan 2024 |         |                      |         |
| 0          | 1145815T2                                                                                                    | Active                                                                                                    |                                              | Matilda Margaret Teresa Smit                                                                                                    | h                                                     | McDonald's Aus  | tralia Ltd(90820) |       | 20 Jul 2022   | 20 Jan 2024 |         |                      |         |
| 0          | 1171074T1                                                                                                    | Active                                                                                                    |                                              | Callan Robert Ross Norman                                                                                                    |                                                       | McDonald's Aust | tralia Ltd(90820) |       | 20 Jul 2022   | 20 Jan 2024 |         |                      |         |
| 0          | 1169838T1                                                                                                    | Active                                                                                                    |                                              | April Blossom McNamara                                                                                                    |                                                       | McDonald's Aust | tralia (td/90820) |       | 30 lun 2022   | 30 Dec 2023 | 3       |                      |         |

(b) You can also search for a training contract by the apprentice/trainee's name or **Training Contract ID number.** 

Start by clicking on the filter icon **T** and then type the apprentice/trainee's name or **Training Contract ID number** into the text box, and click **Filter**.

| Colu   | umn options and | report | s View all Trair     | ning Cont | racts                    |                             |           |                   |             |          |  |
|--------|-----------------|--------|----------------------|-----------|--------------------------|-----------------------------|-----------|-------------------|-------------|----------|--|
| )rag a | a column header | and d  | rop it here to group | by that   | column                   |                             |           |                   |             |          |  |
|        | Contract ID     | T      | Status               | Ţ         | Apprentice               | RTO                         |           | ▼ Start Dat ↓ ▼   | Expiry Date | End Date |  |
| 0      |                 | -      | Active               |           | for the last street last | Show items with value that: | .0)       |                   | 1           |          |  |
| 0      |                 |        | Active               |           | forms incaper from the   | Is equal to                 | • :0)     |                   | 10 are 1000 |          |  |
| 0      |                 |        | Active               |           | Latter Robert No. Normer |                             | :0)       |                   |             |          |  |
| 0      |                 |        | Active               |           |                          | And 🗸                       | .0)       |                   | 10 Mar 2000 |          |  |
| 0      |                 |        | Active               |           | Number of Street         | Is equal to                 | .0)       | 10 million (1996) | 10 Mar 100  |          |  |
| 0      |                 |        | Active               |           | Trager Ingents           |                             | .0)       |                   | 10.000      |          |  |
| 0      |                 |        | Active               |           | from an evening          | Class.                      | .0)       |                   | 11.000.0000 |          |  |
| 6      |                 |        | Active               |           |                          |                             | n 2002(0) |                   |             |          |  |

5. From the **Training Contract Changes** menu on the right-hand side of the screen, click on **Suspension and Lifting of Suspension**.

| Contract Parties                         |                                      |
|------------------------------------------|--------------------------------------|
|                                          | Contract Changes                     |
| Apprentice/Trainee                       | Assignment of Contract               |
| Color Marce Team Team                    | Change of Apprentice/Trainee Name    |
| Employer                                 | Change of Attendance Type and Hours  |
| And the set of the set of the set of the | Change of Qualification and RTO      |
| Worksite                                 | Change of Worksite Location          |
|                                          | Contract and Probation Extension     |
| Registered Training Organisation         | Employment Arrangement               |
|                                          | Notice To Terminate                  |
| AASIN Frovider                           | Other Contract Information           |
| Parent/Guardian                          | Suspension and Lifting of Suspension |

### 6. Click on Begin.

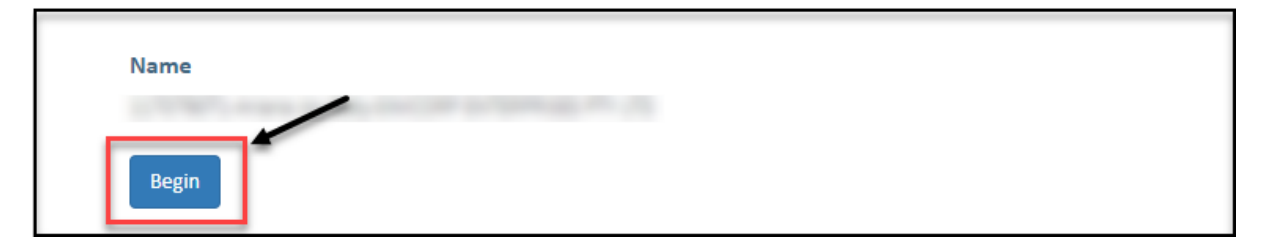

7. From the Suspension Type drop-down menu, select Agreement by Parties.

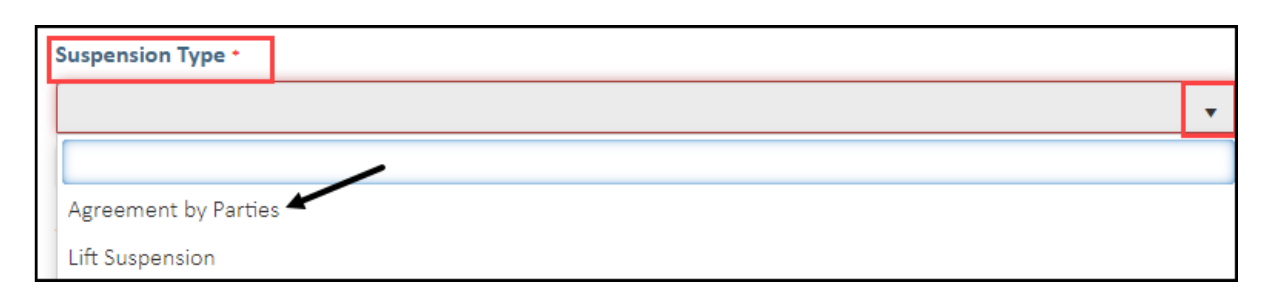

8. (A) Enter the commencement date of the suspension in the New Suspension Start Date field. (B) Alternatively, click the calendar icon to select the date.

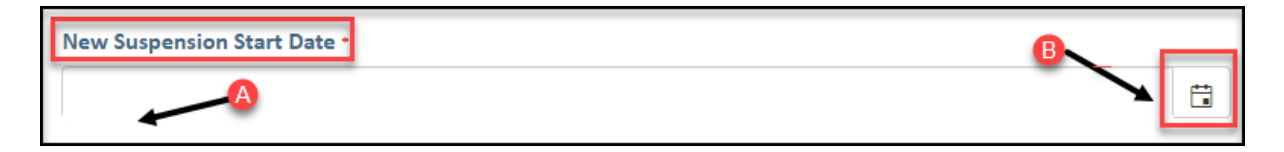

9. (A) Enter the date parties agreed to the suspension in the **Suspension Agreement Date field.** (B) Alternatively, click the **calendar** icon to select the date.

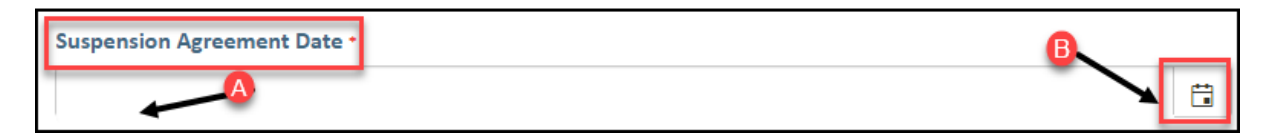

10. (A) Enter the date the suspension is expected to end in the New Suspension End Date field. (B) Alternatively, click the calendar icon to select the date.

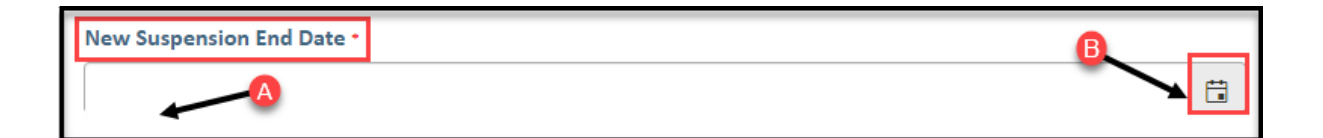

**11.** Check the box indicating you would like the training contract expiry date to be extended by the duration of the suspension.

| Parties to | Extend Training Contract? |
|------------|---------------------------|
| Yes        |                           |

\*Please note: once this box has been ticked, the new training contract expiry date will automatically calculate.

**12.** Please provide an explanation if the period of suspension (together with any prior suspensions) exceeds a continuous period of 12 months.

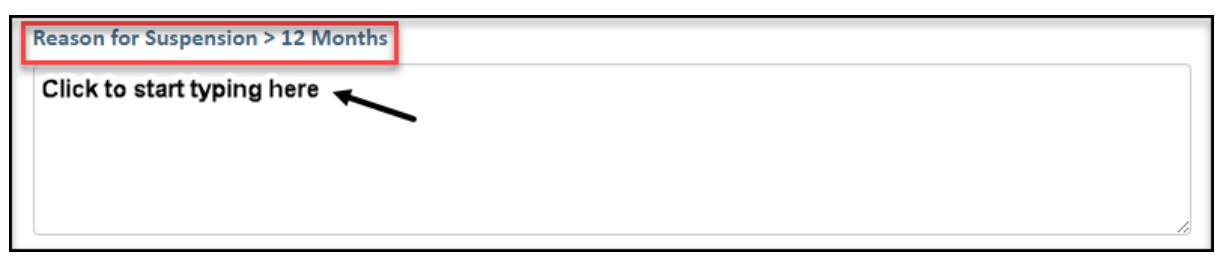

**13.** Check the box indicating **all parties agree to** the suspension of the training contract or probation period.

\* Please note: if the suspension has not been discussed with all parties to the training contract, please obtain consent before proceeding to make this change.

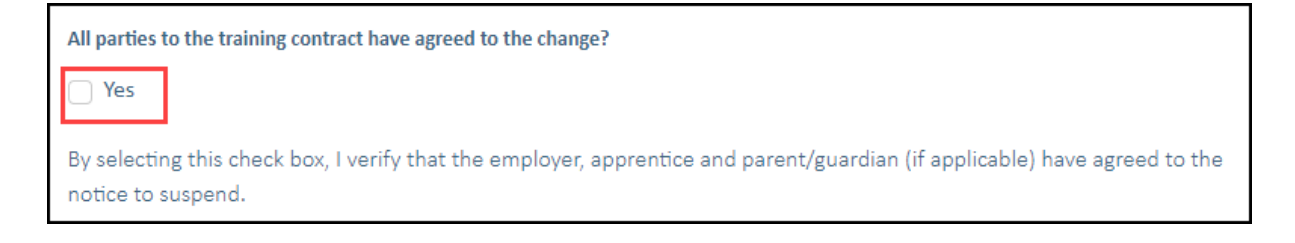

#### 14. Click on Submit.

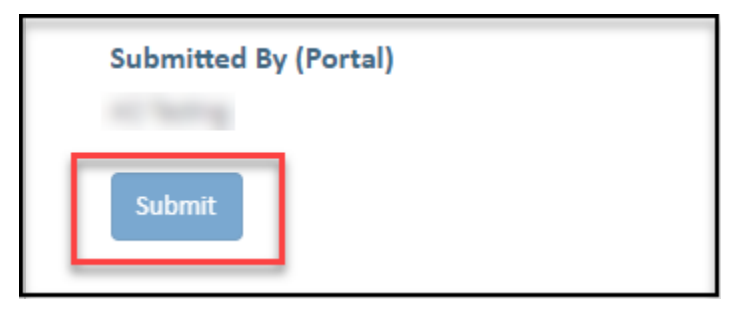

## B. To lift (unsuspend) an existing suspension.

15. From the Suspension Type drop-down menu, select Lift Suspension.

| Suspension Type *    |   |
|----------------------|---|
|                      | • |
|                      |   |
| Agreement by Parties |   |
| Lift Suspension      |   |

16. (A) Enter the date parties agreed to lift the suspension in the Suspension Agreement Date field. (B) Alternatively, click the calendar icon to select the date.

| Suspension Agreement Date * | ₿ |
|-----------------------------|---|
|                             |   |

17. (A) Enter the date the suspension is expected to end in the New Suspension End Date field. (B) Alternatively, click the calendar icon to select the date.

| New Suspension End Date * | B |
|---------------------------|---|
|                           |   |

**18.** Check the box indicating **all parties agree to** the lifting of the suspension of the training contract.

\* Please note: if the lifting of the suspension has not been discussed with all parties to the training contract, please obtain consent before proceeding to make this change.

| All parties to the training contract have agreed to the change?                                                                               |
|----------------------------------------------------------------------------------------------------|
| Yes                                                                                                    |
| By selecting this check box, I verify that the employer, apprentice and parent/guardian (if applicable) have agreed to the notice to suspend. |

#### 19. Click on Submit.

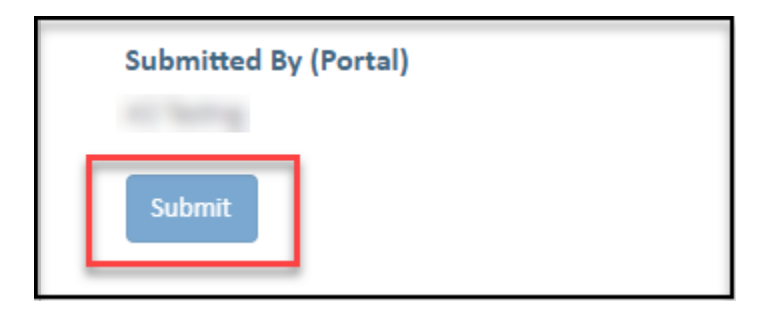

Apprenticeship Office T: 13 19 54 E: apprenticeshipoffice@dtwd.wa.gov.au W: dtwd.wa.gov.au/apprenticeshipoffice

Transforming lives and communities, and enabling a thriving economy